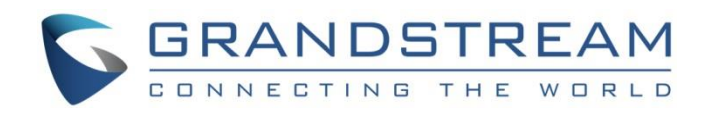

# Grandstream Networks, Inc.

GDS3710 Input/output Alarms Configuration Guide

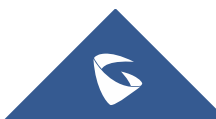

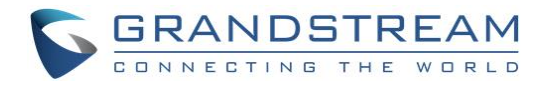

## **Table of Contents**

| 4  |
|----|
| 5  |
| 5  |
| 5  |
| 6  |
|    |
| 9  |
| 10 |
| 11 |
| 13 |
| 14 |
| 14 |
|    |
|    |
|    |
|    |
|    |
|    |
|    |

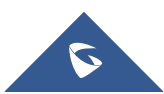

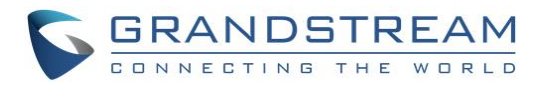

## **Table of Figures**

| Figure 1: Connection Example                    |
|-------------------------------------------------|
| Figure 2: GDS3710 Back Cover 1 6                |
| Figure 3: Connection Example 2                  |
| Figure 4: Back Cover 2                          |
| Figure 5: Alarm Input Example                   |
| Figure 6: Alarm Output Example                  |
| Figure 7: Peripheral Connections for GDS3710 10 |
| Figure 8: Alarm Config Page Settings11          |
| Figure 9: Alarm Schedule                        |
| Figure 10: Edit Schedule                        |
| Figure 11: Alarm Action                         |
| Figure 12: Edit Alarm Action                    |
| Figure 13: Alarm Phone List                     |
| Figure 14: Events Page 15                       |
| Figure 15: Region Config 16                     |
| Figure 16: Digital Input 17                     |

## **Table of Tables**

| Table 1: Alarm Actions            | . 13 |
|-----------------------------------|------|
| Table 2: Alarm Phone List         | . 14 |
| Table 3: Motion Detection         | . 16 |
| Table 4: Digital Input            | . 17 |
| Table 5: Hostage Code Alarm       | . 17 |
| Table 6: Tamper Alarm             | . 18 |
| Table 7: Keypad Input Error Alarm | . 18 |

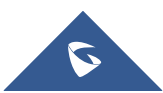

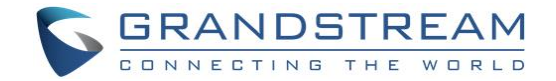

## **INTRODUCTION**

GDS3710 HD IP Video Door System is a hemispheric IP video door phone and a high-definition IP surveillance. GDS3710 is ideal for monitoring from wall to wall without blind spots. Powered by an advanced Image Sensor Processor (ISP) and state of the art image algorithms, it delivers exceptional performance in all lighting conditions. The GDS3710 IP video door system features industry-leading SIP/VoIP for 2-way audio and video streaming to smart phones and SIP phones. It contains integrated PoE, LEDs, HD loudspeaker, RFID card reader, motion detector, lighting control switch, Alarm input/output and more.

This guide explains step by step how to use the GDS3710 Input/Output Alarms and related configuration.

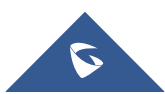

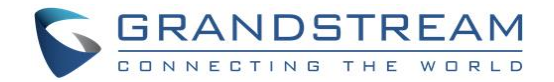

## **GDS3710 WIRING CONNECTION**

The first step to setup the GDS3710 in an environment is to choose the powering method then and connect an RJ45 cable so it can interact with the network and start operating. Two ways are possible to power the GDS3710 using PoE or PSU:

### Using PoE as power supply (Suggested)

- Connect the other end of the RJ45 cable to the PoE switch.
- PoE injector can be used if PoE switch is not available.

### Using the Power Adapter as power supply (PSU not provided)

- Connect the other end of the RJ45 cable to network switch or router.
- Connect DC 12V power source via related cable to the corrected PIN of the GDS3710.

### Powering GDS3710

Below figures provide description of wiring connection of the GDS3710 Back Cover to connect the GDS3710 with RJ45 cable and PSU and Alarm for door systems.

### Power and Data PINs

To power the GDS3710 using PoE, please follow steps below:

1. Cut into the plastic sheath of your RJ45 cable, then unwind and pair the colors like shown below.

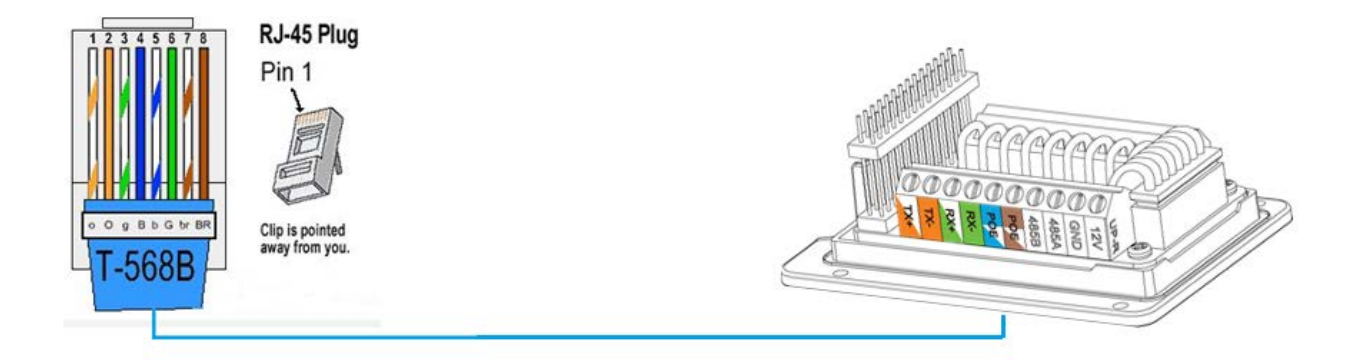

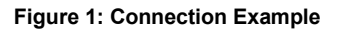

2. Connect each color of the RJ45 to its associate on the Back Cover of the GDS3710.

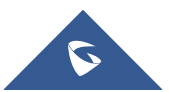

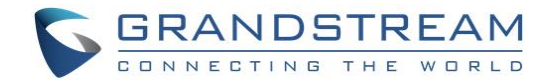

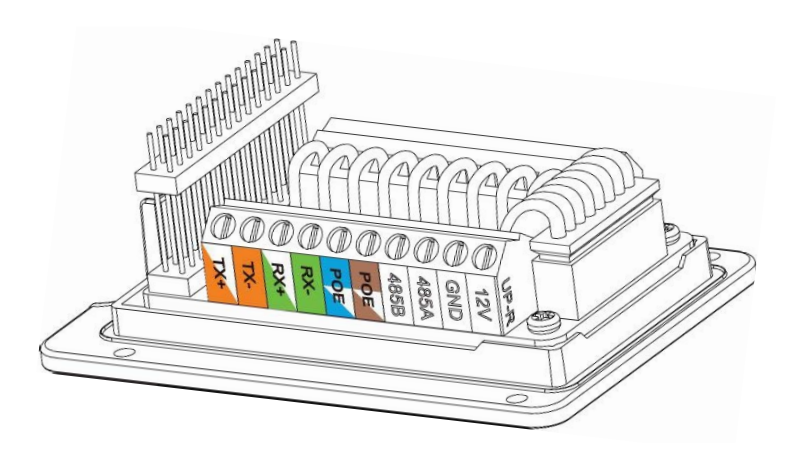

Figure 2: GDS3710 Back Cover 1

To power the GDS3710 using PSU, please follow steps below:

- 1. Use a multimeter to detect the polarity of your Power Supply, then connect the Back Cover GND to negative pole and 12V to positive pole of the PSU.
- 2. Cut into the plastic sheath of your RJ45 cable, then unwind and pair the colors like shown below

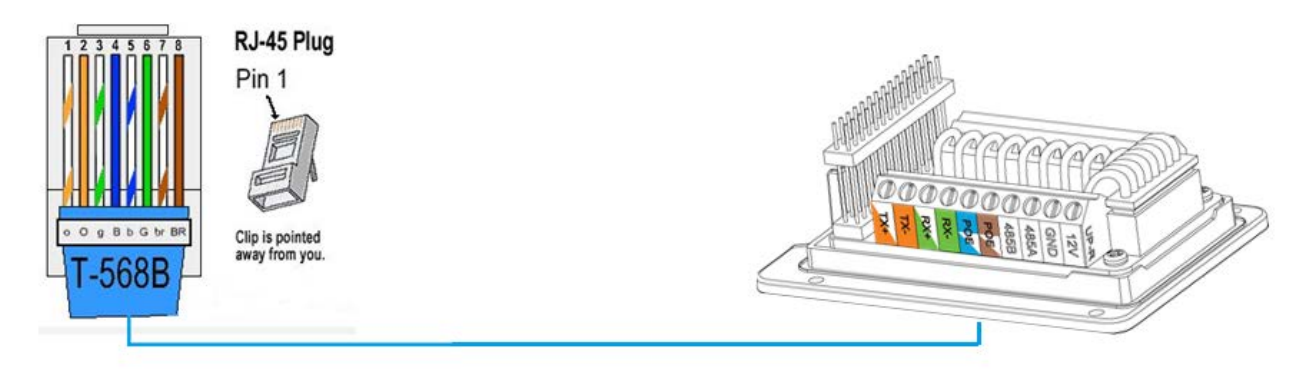

#### Figure 3: Connection Example 2

3. Connect wires OrangeWhite/Orange and GreenWhite/Green of the RJ45 to its associate on the GDS3710

**Note:** The Blue and Brown PINs are used for PoE, therefore when using PSU we only need to connect the data wires, power will be provided to the GDS3710 trough (12V, GND).

### **Connecting Alarm IN and Alarm OUT PINs**

The GDS3710 have two alarm input entries and two alarm output entries and a ground entry as shown in the following figure.

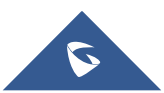

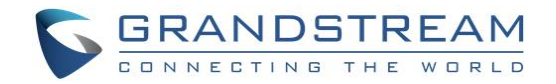

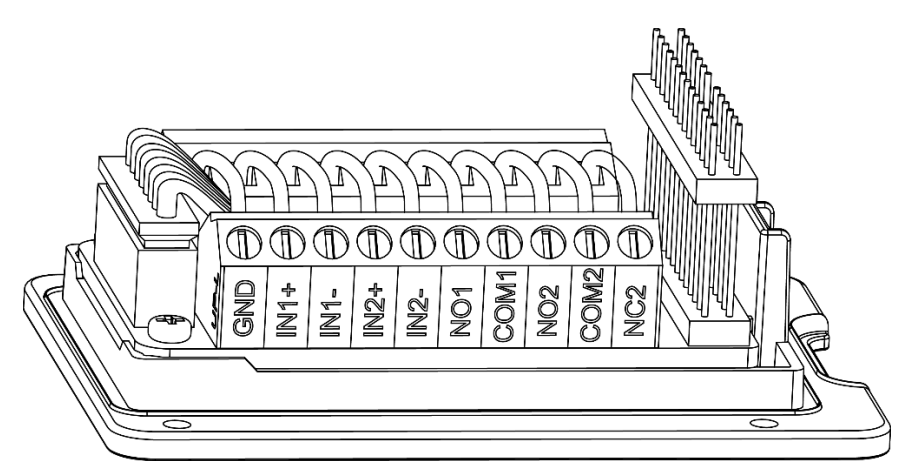

### Figure 4: Back Cover 2

The following table summarizes the GDS3710 entries and their purpose.

| Jack          | Pin | Signal     | Function                |                                             | Note                                                      |
|---------------|-----|------------|-------------------------|---------------------------------------------|-----------------------------------------------------------|
|               | 1   | TX+        |                         | Orange / White                              |                                                           |
|               | 2   | TX-        |                         | Orange                                      | Data                                                      |
|               | 3   | RX+        | Ethernet<br>PoE 802.3af | Green / White                               | Dala                                                      |
|               | 4   | RX-        |                         | Green                                       |                                                           |
| J2<br>(Basic) | 5   | PoE_SP2    | Class 3, 12.95W         | Blue + Blue/White                           | Please twist these two wires together and connect to SP1, |
| 3.81mm        | 6   | PoE_SP1    |                         | Brown + Brown/White                         | SP2 respectively even the PoE NOT used.                   |
|               | 7   | RS485_B    | DQ195                   |                                             |                                                           |
|               | 8   | RS485_A    | K3403                   |                                             |                                                           |
|               | 9   | GND        | Power Supply            | DC 12V 1A Minimum                           |                                                           |
|               | 10  | 12V        |                         |                                             |                                                           |
|               | 1   | GND        | Alarm GND               |                                             |                                                           |
|               | 2   | ALARM1_IN+ |                         |                                             |                                                           |
|               | 3   | ALARM1_IN- | Alarm In                | arm In Vin<15V                              |                                                           |
|               | 4   | ALARM2_IN+ |                         |                                             |                                                           |
| J3            | 5   | ALARM2_IN- |                         |                                             |                                                           |
| (Advanced)    | 6   | NO1        | Alorm Out               | Polov: 20\/DC/24: 125                       |                                                           |
| 3.81mm        | 7   | COM1       | Alainii Out             | Relay. 30VDC/2A, 123                        | VAC/0.5A                                                  |
|               | 8   | NO2        |                         | For "Fail Secure" (Lock                     | ed when Power Lost) Strike.                               |
|               | 9   | COM2       | Electric Lecto          | Connecting COM2 & NO2;                      |                                                           |
|               | 10  | NC2        | Electric Lock           | Connecting COM2 & NO<br>Relay: 30VDC/2A; 12 | 5VAC/0.5A                                                 |

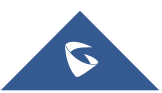

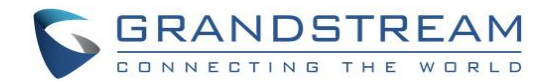

| 1 GND<br>2 WG_D1_OUT         | Wiegand Power<br>GND | Black     | Both Input and Output<br>MUST be connected |        |                                                                                                    |
|------------------------------|----------------------|-----------|--------------------------------------------|--------|----------------------------------------------------------------------------------------------------|
|                              | 2                    | WG_D1_OUT | Wiegand Output                             | Orange | GDS3710 function as Output                                                                                                    |
|                              | 3                    | WG_D0_OUT | Signal                                     | Brown  | 1, 2, 3                                                                                                    |
|                              | 4                    | LED       | Wiegand Output<br>LED Signal               | Blue   | For External Card Reader; Or GDS3710 as Receiver Only                                                                             |
| J4                           | 5                    | WG_D1_IN  | Wiegand Input                              | White  | For External Card Reader                                                                                                    |
| (Special)<br>2.0mm<br>7<br>8 | 6                    | WG_D0_IN  | Signal                                     | Green  | Connect Pin 1,4,5,6,7,8                                                                                                    |
|                              | 7                    | BEEP      | Wiegand Output<br>BEEP Signal              | Yellow | For External Reader Only                                                                                                    |
|                              | 8                    | 5V        | Wiegand Power<br>Output                    | Red    | For External Card Reader<br>Only.<br>12VDC powered External<br>Card Reader must use own<br>power source, can NOT use<br>this Pin. |

### Note:

Alarm IN and Alarm OUT are just electronic lock, they are either open to block the current or open to let the current pass through, therefore a 3<sup>rd</sup> party power supply is needed to power the device connected to the GDS3710 via Alarm IN or Alarm OUT.

### **Alarm IN Connection Example**

Connect Alarm (IN1+, IN1-) or (IN2+, IN2-) to appropriate wires in order to receive signal from the third party device as shown below.

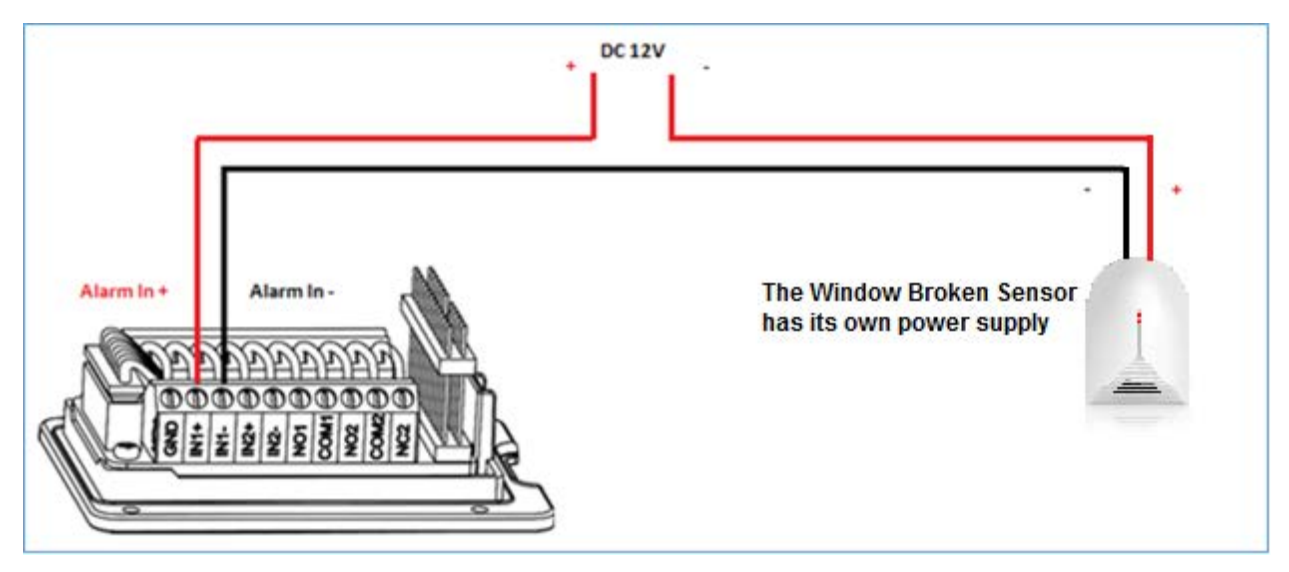

Figure 5: Alarm Input Example

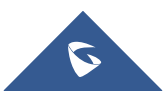

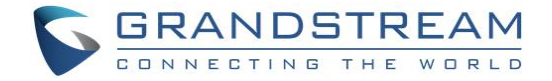

### **Alarm OUT Connection Example**

Connect Alarm (NO1, COM1) to appropriate wires in order to receive signal from the third party device as shown below.

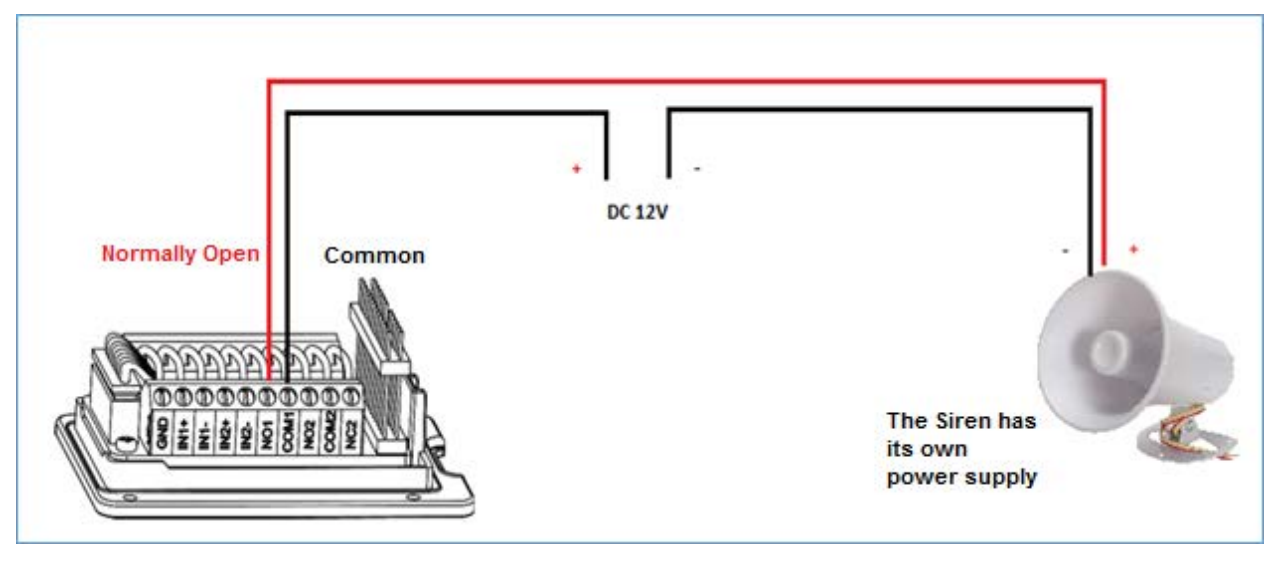

Figure 6: Alarm Output Example

### Note:

Please refer to GDS3710 User Manual for information to detect and access the GDS web GUI.

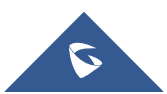

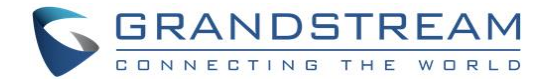

## **GDS3710 ALARM CONFIGURATION**

The below diagram illustrates an example of peripheral connections for the GDS3710.

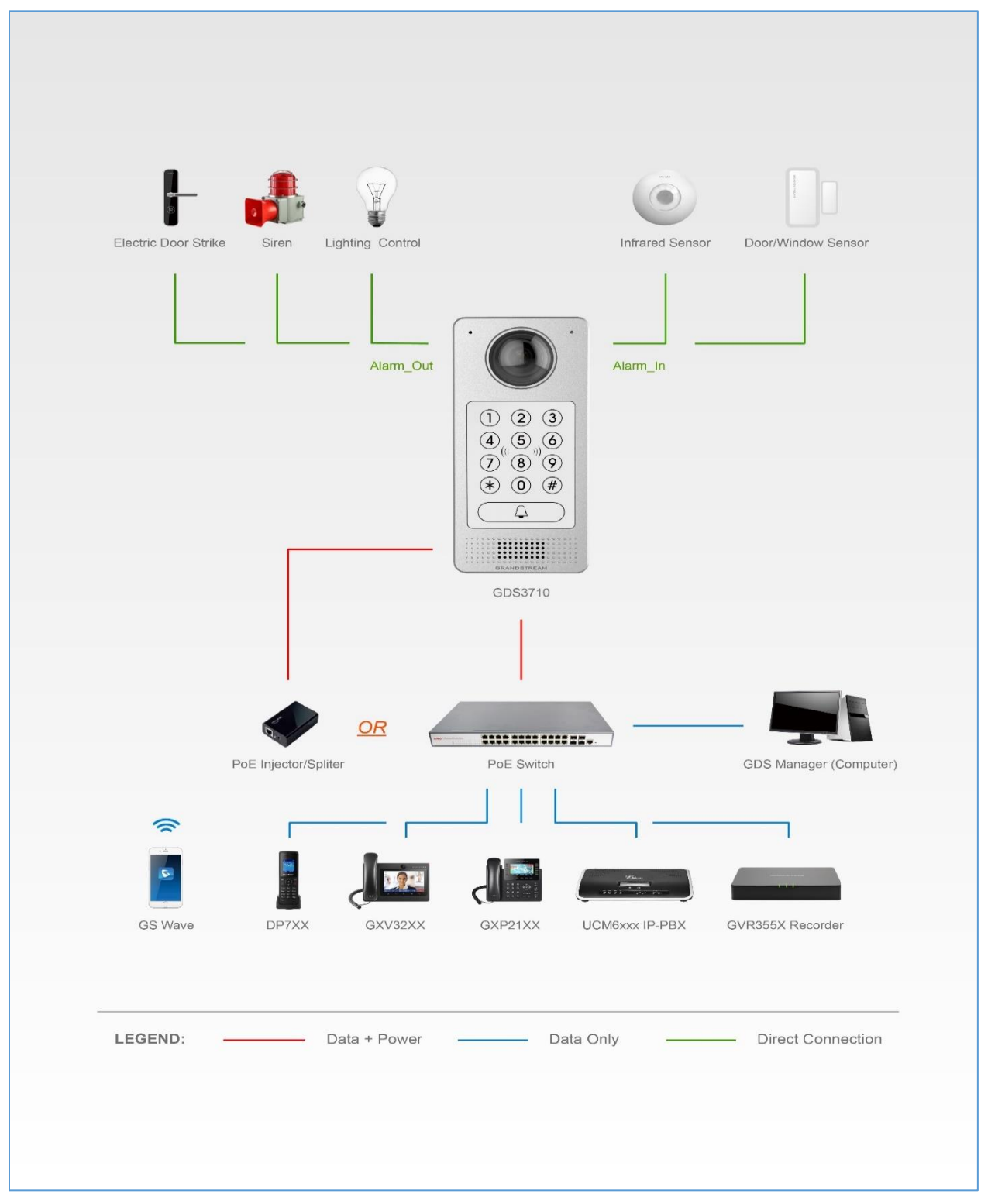

Figure 7: Peripheral Connections for GDS3710

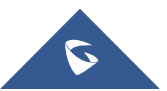

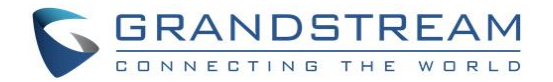

To configure the Alarm IN/OUT on the GDS3710, access the webGUI, after detecting the GDS3710 IP address using one of the methods previously mentioned, and log in as admin (the default user/pass for admin log in is admin/admin).

|                        | Alarm Events Config           |               |
|------------------------|-------------------------------|---------------|
| LiveView               | Motion Detection              |               |
| Door System Settings   |                               |               |
| System Settings        | Enable Motion Detection       | Region Config |
| SIP Settings           | Sensitivity                   | 50            |
| Video & Audio Settings | Select Alarm Schedule         | All Day 🔻     |
|                        | Select Alarm Action Profile   | profile1 •    |
| Alarm Config           |                               |               |
| Alarm Events Config    | Digital Input                 |               |
| Alarm Schedule         |                               |               |
| Alarm Action           | Digital Input 1               | Disable •     |
| Alarm Phone List       | Select Alarm Schedule 1       | All Day 🔻     |
| Email & FTP Settings   | Select Alarm Action Profile 1 | profile1 •    |
| Maintenance            | Digital Input 2               | Disable •     |
| Status                 | Select Alarm Schedule 2       | All Day 🔻     |
|                        | Select Alarm Action Profile 2 | profile1 •    |

Navigate to "Alarm Config", this tab contains four sub sections as shown below.

Figure 8: Alarm Config Page Settings

### **Alarm Schedule**

This page specifies the configuration of Alarm Schedule. Schedule must be in place before the alarm take the related action.

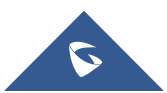

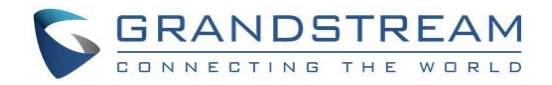

|                      | Alarm Sc | nedule                                                       |           |
|----------------------|----------|--------------------------------------------------------------|-----------|
| LiveView             | No.      | Schedule Name Detail                                         | Edit      |
| Door System Settings | 1        | schedule1 🕤                                                  | $\oslash$ |
| System Settings      |          | 0 1 2 3 4 5 6 7 8 9 10 11 12 13 14 15 16 17 18 19 20 21 22 2 | 3 0       |
| IP Settings          |          | Sun                                                          |           |
| deo & Audio Settings | _        | Mon Tue                                                      |           |
| arm Config           | -        | Wed                                                          |           |
| Alarm Events Config  |          | Thu                                                          |           |
| Alarm Schedule       | -        | Fri                                                          |           |
| Alarm Action         |          | schedula?                                                    |           |
| Alarm Phone List     | 3        | schedule3                                                    | 0         |
| mail & FTP Settings  | 4        | schedule4 🕤                                                  | Ø         |
| aintenance           | 5        | schedule5 S                                                  | $\oslash$ |
|                      | 6        | schedule6 💿                                                  | $\oslash$ |
| tatus                | 7        | schedule7 💿                                                  | $\oslash$ |
|                      | 8        | schedule8 💿                                                  | $\oslash$ |
|                      | 9        | schedule9 💿                                                  | $\oslash$ |
|                      | 10       | schedule10 💿                                                 | $\oslash$ |

Figure 9: Alarm Schedule

GDS3710 supports up to 10 alarm schedules to be configured, with time span specified by users. User can edit the alarm schedule by clicking  $\bigcirc$  button. Usually the 24 hours' span is 00:00 ~ 23:59, which is 24 hours' format.

Users can copy the configuration to different date during the schedule programming.

| Modify Schedule  |             |       |         |           | × |
|------------------|-------------|-------|---------|-----------|---|
| Schedule Name    | schedule1   |       |         |           |   |
| Sun              | Period1     | 00    | : 00    | - 23 : 59 |   |
| Mon              | Period2     | 00    | : 00    | - 00 : 00 |   |
| Tue              | Period3     | 00    | : 00    | - 00 : 00 |   |
| Wed<br>Thu       | Period4     | 00    | : 00    | - 00 : 00 |   |
| Fri              | Period5     | 00    | : 00    | - 00 : 00 |   |
| Sat              | Period6     | 00    | : 00    | - 00 : 00 |   |
|                  | Period7     | 00    | : 00    | - 00 : 00 |   |
|                  | Period8     | 00    | : 00    | - 00 : 00 |   |
| Copy 📄 Sun 🖉 Mon | 🖉 Tue 🖉 Wed | 🕑 Thu | 🖉 Fri 🔲 | Sat OK    |   |
|                  | Save        |       | Са      | ncel      |   |

Figure 10: Edit Schedule

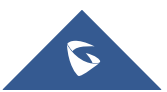

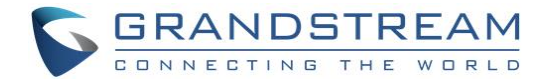

### **Alarm Action**

This page specifies the configuration of Profile used by the Alarm Actions. A Profile is required before the Alarm Action can take effect.

|                                                                                           | Alarm A                              | ction                                                |                                                                      |                                                        |                                                                                 |
|-------------------------------------------------------------------------------------------|--------------------------------------|------------------------------------------------------|----------------------------------------------------------------------|--------------------------------------------------------|---------------------------------------------------------------------------------|
| LiveView                                                                                  | No.                                  | Alarm Action                                         | Profile Name                                                         | Detail                                                 | Edit                                                                            |
| Door System Settings                                                                      | 1                                    | Mhar                                                 | nmed                                                                 | $\odot$                                                | $\oslash$                                                                       |
| System Settings                                                                           |                                      | <ul> <li>Upload to Alarm Center</li> </ul>           | Sound Alarm                                                          |                                                        |                                                                                 |
| SIP Settings                                                                              |                                      | Voice Alarm to SIP Phone                             | Alarm Output                                                         |                                                        |                                                                                 |
| Video & Audio Settings                                                                    |                                      | 🥑 Send Email                                         | <ul> <li>Upload JPEG</li> </ul>                                      |                                                        |                                                                                 |
| Alarm Config                                                                              |                                      |                                                      |                                                                      |                                                        |                                                                                 |
| Alarm Events Config                                                                       |                                      |                                                      |                                                                      |                                                        |                                                                                 |
|                                                                                           |                                      |                                                      |                                                                      |                                                        |                                                                                 |
| Alarm Schedule                                                                            |                                      |                                                      |                                                                      |                                                        |                                                                                 |
| Alarm Schedule                                                                            |                                      |                                                      |                                                                      |                                                        |                                                                                 |
| Alarm Schedule Alarm Action Alarm Phone List                                              | 2                                    | pro                                                  | file2                                                                | ©                                                      | Ø                                                                               |
| Alarm Schedule<br>Alarm Action<br>Alarm Phone List                                        | 2                                    | pro                                                  | file2<br>file3                                                       | •<br>•                                                 | ©                                                                               |
| Alarm Schedule<br>Alarm Action<br>Alarm Phone List<br>Email & FTP Settings                | 2<br>3<br>4                          | pro<br>pro<br>pro                                    | file2<br>file3<br>file4                                              | ©<br>©<br>©                                            | Ø<br>0                                                                          |
| Alarm Schedule<br>Alarm Action<br>Alarm Phone List<br>Email & FTP Settings<br>Maintenance | 2<br>3<br>4<br>5                     | pro<br>pro<br>pro<br>pro                             | file2<br>file3<br>file4<br>file5                                     | <ul> <li>○</li> <li>○</li> <li>○</li> <li>○</li> </ul> | Ø<br>Ø<br>Ø                                                                     |
| Alarm Schedule<br>Alarm Action<br>Alarm Phone List<br>Email & FTP Settings<br>Maintenance | 2<br>3<br>4<br>5<br>6                | pro<br>pro<br>pro<br>pro<br>pro<br>pro               | file2<br>file3<br>file4<br>file5<br>file6                            | ©<br>©<br>©<br>©                                       | ()<br>()<br>()<br>()<br>()<br>()<br>()<br>()<br>()<br>()<br>()<br>()<br>()<br>( |
| Alarm Schedule Alarm Action Alarm Phone List Email & FTP Settings Maintenance Status      | 2<br>3<br>4<br>5<br>6<br>7           | pro<br>pro<br>pro<br>pro<br>pro<br>pro<br>pro        | file2<br>file3<br>file4<br>file5<br>file6<br>file7                   |                                                        | Ø<br>Ø<br>Ø<br>Ø                                                                |
| Alarm Schedule Alarm Action Alarm Phone List Email & FTP Settings Maintenance Status      | 2<br>3<br>4<br>5<br>6<br>7<br>8      | pro<br>pro<br>pro<br>pro<br>pro<br>pro<br>pro<br>pro | file2<br>file3<br>file4<br>file5<br>file6<br>file7<br>file8          |                                                        |                                                                                 |
| Alarm Schedule Alarm Action Alarm Phone List Email & FTP Settings Maintenance Status      | 2<br>3<br>4<br>5<br>6<br>7<br>8<br>9 | Pro                                                  | file2<br>file3<br>file4<br>file5<br>file6<br>file7<br>file8<br>file9 |                                                        | 0<br>0<br>0<br>0<br>0<br>0<br>0<br>0<br>0                                       |

#### Figure 11: Alarm Action

User can edit the alarm action by clicking  $\oslash$  button, the following window will popup.

| Modify Alarm Action Profile |          | ×        |
|-----------------------------|----------|----------|
| Alarm Action Profile Name   | Profile1 |          |
| Upload to Alarm Center      | V Soun   | d Alarm  |
| Voice Alarm to SIP Phone    | 🔽 Alarm  | n Output |
| 🔽 Send Email                | 🔽 Uploa  | ad JPEG  |
|                             | Save Can | cel      |

Figure 12: Edit Alarm Action

Table 1: Alarm Actions

| Upload to Alarm Center | When checked, the alarm video will be transferred to Alarm Center.           |
|------------------------|------------------------------------------------------------------------------|
| Voice Alarm to SIP     | If the SIP server or the peer IP device is configured, check this will allow |
| Phone                  | the event to trigger alarm SIP call to pre-configured number.                |

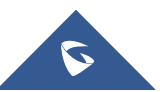

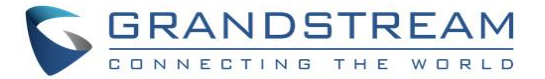

| Send Email   | When checked, an email will be sent when the events are triggered to the pre-configured email account. |
|--------------|----------------------------------------------------------------------------------------------------|
| Sound Alarm  | When selected, alarm will be played from the GDS3710 Built-in Speaker.                                 |
| Alarm Output | An alarm will be sent to the Alarm Output interface if this option is checked.                         |
| Upload JPEG  | When checked, snapshots of the moment where the event is triggered will be uploaded to the FTP server. |

### **Alarm Phone List**

This page allows user to configure the Alarm Phone List, which is phone numbers or extensions list that the GDS3710 will call out when event trigged (e.g.: doorbell pressed).

|                        | Alarm Phone | List                        |  |
|------------------------|-------------|-----------------------------|--|
| LiveView               | Add         | Delete                      |  |
| Door System Settings   | No.         | Phone Number                |  |
| System Settings        | 1           | 1003                        |  |
| SIP Settings           | 2           | 1002                        |  |
| Video & Audio Settings |             |                             |  |
| Alarm Config           |             |                             |  |
|                        |             |                             |  |
| Alarm Schedule         |             |                             |  |
|                        |             |                             |  |
| Alarm Phone List       |             |                             |  |
|                        |             |                             |  |
| Email & FTP Settings   |             |                             |  |
|                        |             | Figure 13: Alarm Phone List |  |

Table 2: Alarm Phone List

| Add    | Add new phone number to the alarm list.    |
|--------|--------------------------------------------|
| Delete | Delete a number from the phone alarm list. |

Once the event is triggered (Motion Detection, Door Bell Pressed...) the GDS3710 will call the first number, once time out is reached and no answer is returned from the first number, the GDS3710 will try the next number on the list and so on. Once the remote phone answers the call an alarm will be played to notify users that an event is triggered.

### **Alarm Events Config**

This page allows users to configure GDS3710 events to trigger programmed actions within predefined schedule.

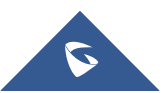

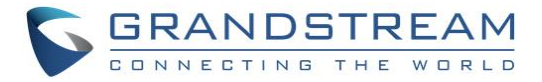

|                        | Alarm Events Config             |               |    |
|------------------------|---------------------------------|---------------|----|
| LiveView               | Motion Detection                |               |    |
| Door System Settings   |                                 |               |    |
| System Settings        | Enable Motion Detection         | Region Config |    |
| SIP Settings           | Sensitivity                     | 0             | 50 |
| Video & Audio Settinas | Select Alarm Schedule           | All Day       | •  |
| Alarm Config           | Select Alarm Action Profile     | profile1      | •  |
|                        |                                 |               |    |
| Alarm Events Config    | Digital Input                   |               |    |
| Alarm Schedule         | Digital Input 1                 | Disable       | •  |
| Alarm Phone List       | Select Alarm Schedule 1         | All Day       | •  |
| Email & ETP Settings   | Select Alarm Action Profile 1   | profile1      | •  |
|                        | Digital Input 2                 | Disable       | •  |
| Maintenance            | Select Alarm Schedule 2         | All Dav       | •  |
| Status                 | Select Alarm Action Profile 2   | profile1      |    |
|                        | Select Alarm Action Frome 2     | promer        | ·  |
|                        | Digital Output                  |               |    |
|                        | Alarm Output Duration(s)        | 5             | •  |
|                        | , aum oup a balaion(o)          | <u> </u>      |    |
|                        | Alarm Config                    |               |    |
|                        | Enable Hostage Code             |               |    |
|                        |                                 |               |    |
|                        | Enable Tamper Alarm             |               |    |
|                        |                                 |               |    |
|                        | Enable Keypad Input Error Alarm |               |    |
|                        |                                 |               |    |
|                        |                                 |               |    |
|                        | Save                            |               |    |

Figure 14: Events Page

Alarm can be triggered either by motion detection or by GDS3710 input.

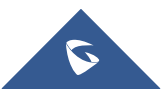

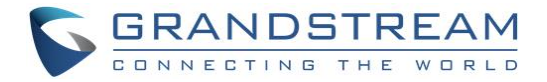

### **Motion Detection**

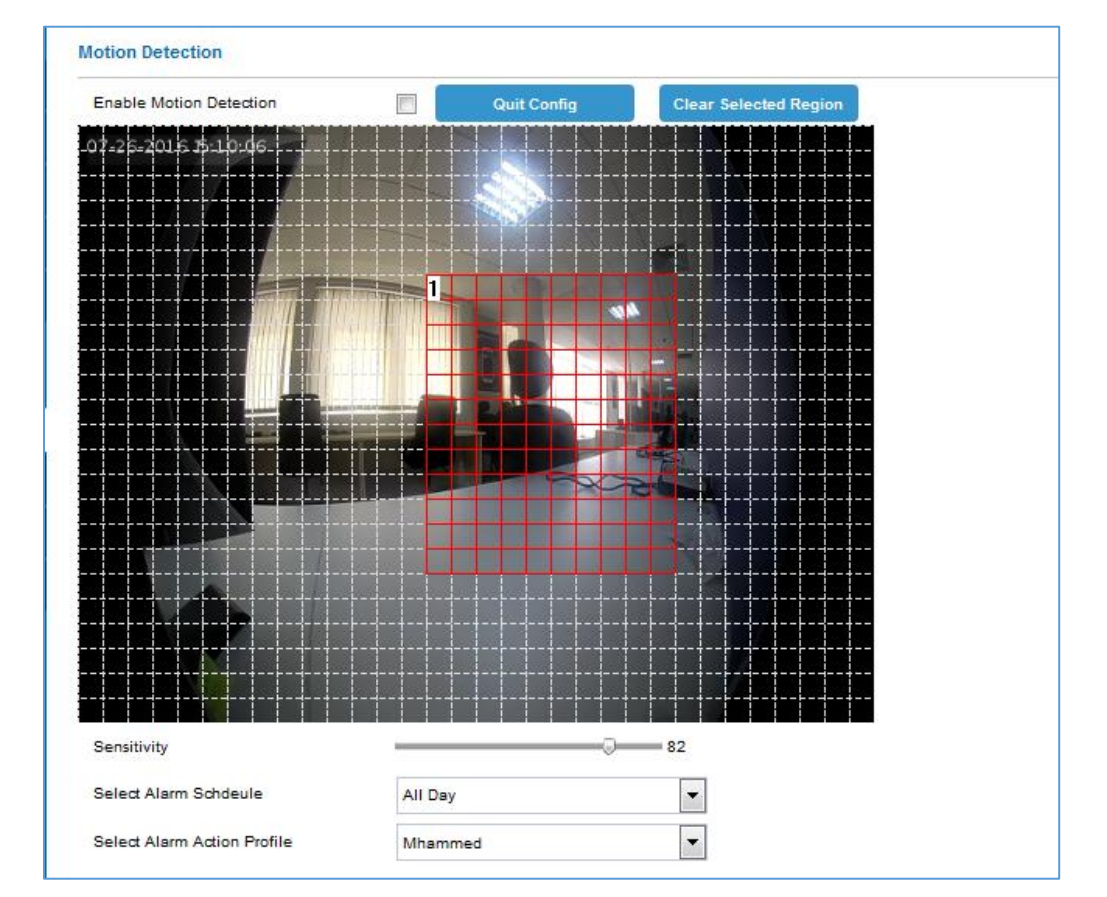

Users can select a specific region to trigger the alarm using motion detection.

Figure 15: Region Config

#### **Table 3: Motion Detection**

| Enable Motion Detection     | Click on the check box to enable Motion Detection.                    |
|-----------------------------|-----------------------------------------------------------------------|
| Region Config               | Click to enter the Region Config menu.                                |
| Quit Config                 | Click to exit the Region Config menu.                                 |
| Clear Selected Region       | Select a zone on the screen then click on Clear to delete the region. |
| Sensitivity                 | Region sensitivity (value between 0-100%).                            |
| Select Alarm Schedule       | Select the Schedule programmed.                                       |
| Select Alarm Action Profile | Select the programmed Alarm Action.                                   |

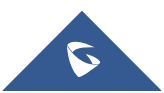

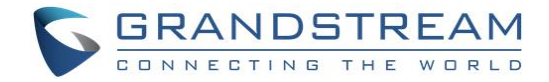

### **Digital Input**

| SIP Settings           | Digit Input                   |             |   |
|------------------------|-------------------------------|-------------|---|
| Video & Audio Settings | Digital Input 1               | Alarm Input | • |
| Alarm Config           | Select Alarm Schdeule 1       | All Day     | • |
| Alarm Events Config    | Select Alarm Action Profile 1 | profile3    | • |
| Alarm Schedule         | Digital Input 2               | Open Door   | • |
| Alarm Action           | Select Alarm Schdeule 2       | All Day     | • |
| Alarm Phone List       | Select Alarm Action Profile 2 | profile5    | • |
| Email & FTP Settings   |                               |             |   |

#### Figure 16: Digital Input

#### Table 4: Digital Input

| Digital Input 1               | Select the Input method (alarm Input or Door Open). |
|-------------------------------|-----------------------------------------------------|
| Select Alarm Schedule 1       | Select the predefined Schedule.                     |
| Select Alarm Action Profile 1 | Select the predefined Alarm Action.                 |
| Digital Input 2               | Select the Input method (alarm Input or Door Open). |
| Select Alarm Schedule 2       | Select the predefined Schedule.                     |
| Select Alarm Action Profile 2 | Select the predefined Alarm Action.                 |

### **Alarm Output**

Alarm Output Duration(s) specifies how long the alarm output will take effect.

The valid range is 5 to 300 seconds.

### **Hostage Code**

Hostage password can be used in a critical situation for instance a kidnaping or an emergency, users need to enter the following sequence to trigger the actions set for the Hostage Mode: "\* HostagePassword #".

| Table 5: Hostage Code Alarm |                                                                                                    |  |
|-----------------------------|----------------------------------------------------------------------------------------------------|--|
| Enable Hostage Password     | Enable/Disable Hostage password mode.                                                                                                    |  |
| Hostage Code                | Set the password for the hostage mode.                                                                                                    |  |
| Select Alarm Action Profile | Select the Alarm action to be taken when the hostage password is typed on the GDS3710 keypad.<br><b>Note:</b> No sound alarm will be triggered in this mode. |  |

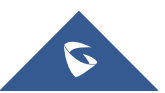

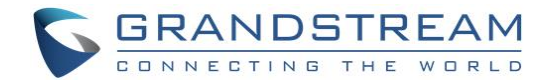

### **Tamper Alarm**

Tamper alarm is anti-hack from Hardware level. When this option is checked, if the GDS3710 is removed from the installation board, it will generate the alarm actions configured. There is an embedded mechanism on the GDS3710 that allow it to sense when the it is removed.

#### Table 6: Tamper Alarm

| Enable Tamper Alarm         | When activating this mode, GDS3710 will keep alarming until the alarm is dismissed. |
|-----------------------------|-------------------------------------------------------------------------------------|
| Select alarm Action Profile | Select the type of alarms to be taken for the tamper alarm mode.                    |

### **Keypad Input Error Alarm**

| Enable Keypad Input Error<br>Alarm | Enable/Disable the Input Error Alarm, GDS3710 will take alarm actions every 5 incorrect attempts. |
|------------------------------------|---------------------------------------------------------------------------------------------------|
| Select Alarm Profile               | Select the Alarm action to be taken after 5 incorrect attempts.                                   |

Table 7: Keypad Input Error Alarm

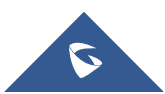